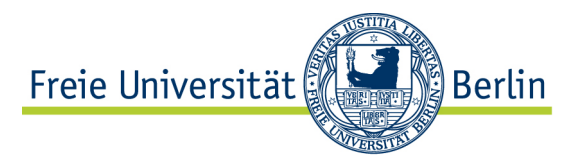

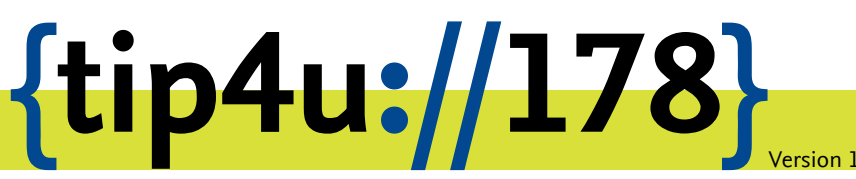

Zentraleinrichtung für Datenverarbeitung (ZEDAT) www.zedat.fu-berlin.de

# Erstellung eines eigenen Labfolder-Accounts

Labfolder ist eine webbasierte Anwendung zum Führen eines elektronischen Laborbuchs. Diese Anleitung beschreibt, wie man sich einen eigenen Labfolder-Account anlegen und einer Arbeitsgruppe beitreten kann.

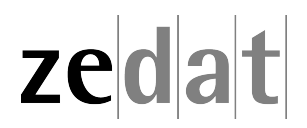

### Einleitung

*Labfolder* ist eine webbasierte Anwendung zum Führen eines elektronischen Laborbuchs (siehe https://www.zedat.fu-berlin.de/Labfolder für einen Überblick und Verweise auf weitere Anleitungen und Videos).

Voraussetzung für die Benutzung von Labfolder ist eine Berechtigung ("Lizenz"), die vom Arbeitsgruppenleiter oder IT-Beauftragten des Fachbereichs eingetragen werden kann, sowie die Einladung zur Teilnahme an einer Labfolder-Gruppe (dies beschreibt Tip4U #179<sup>1</sup>).

### Labfolder-Account erstellen

Wenn Ihr Arbeitsgruppenleiter Sie zu seiner Labfolder-Gruppe hinzufügt, erhalten Sie eine E-Mail mit einer Einladung.

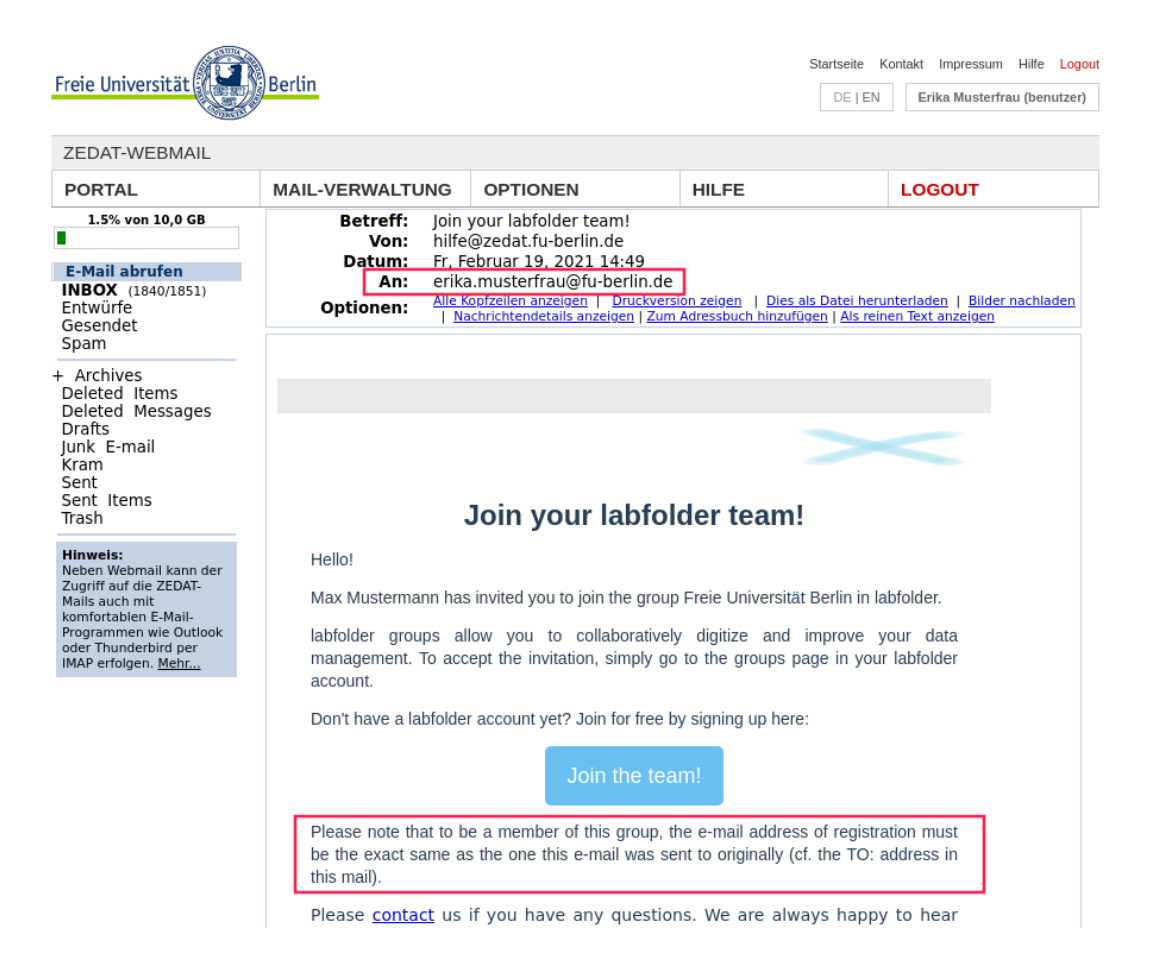

Bitte beachten Sie den Hinweis, dass die im Registrierungsprozess zu verwendende Mailadresse mit der Empfängeradresse der Einladungsmail (*An*: oder *To*: in den Kopfzeilen der E-Mail) übereinstimmen muss, und notieren sich ggf. diese Adresse.

<sup>&</sup>lt;sup>1</sup>https://zedat.fu-berlin.de/tip4u\_179.pdf

| <lab folder=""></lab>                 |  |
|---------------------------------------|--|
| Sign in with your login and password  |  |
| Login                                 |  |
| Password                              |  |
| Login                                 |  |
| First time here? Create a new account |  |
| Don't miss our helpful guides         |  |
| Getting started with labfolder        |  |
| labfolder manuals                     |  |
|                                       |  |

Klicken Sie auf \_Join the team\_ oder geben die URL https://labfolder.zedat.fuberlin.de/ direkt ein. Sie landen nun auf der allgemeinen Login-Seite von Labfolder. In Zukunft werden Sie sich hier mit Ihrem FU-Benutzernamen und dem FU-Passwort einloggen können. Beim ersten Mal aber folgen Sie dem Link *First time here? Create a new account*.

## Sign up for a labfolder account

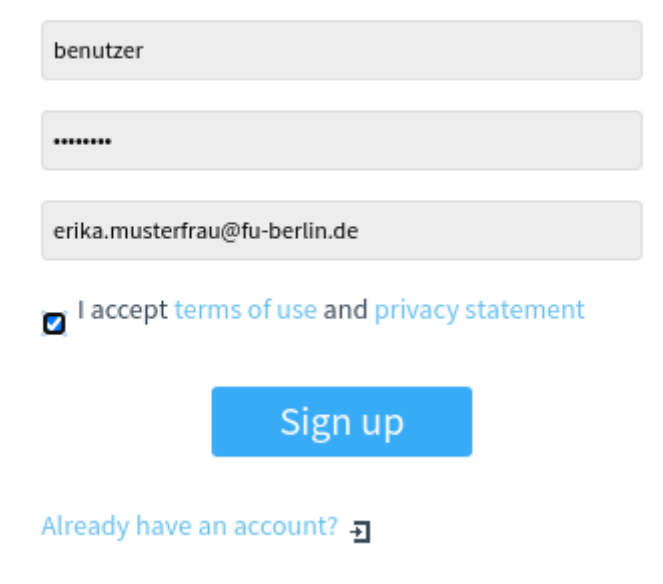

Füllen Sie das Anmeldeformular mit Ihrem FU-Benutzernamen, dem FU-Passwort und der oben erwähnten E-Mail Adresse, an die die Einladungsmail gegangen ist, aus. Bestätigen Sie die Nutzungsbedingungen und klicken auf *Sign up*.

| OLDER>     | Profile                                | NOTEBOOK | (MANAGE     | DASHBO/ |
|------------|----------------------------------------|----------|-------------|---------|
| Personal   |                                        |          |             |         |
|            | Please, fill these fields to continue. |          |             |         |
| •          | Title                                  |          |             |         |
|            | First name                             |          |             |         |
|            | Last name                              |          |             |         |
|            | Professional headline                  |          |             |         |
|            | Scientific discipline                  |          |             |         |
|            |                                        | cance    | save        |         |
| Institute  |                                        |          |             |         |
| Institute  |                                        |          | <u>edit</u> |         |
| Department |                                        |          |             |         |
| Contact    |                                        |          |             |         |
| Language   | English                                |          | <u>edit</u> |         |
| Email      | erika musterfrau@fu_berlin.de          |          |             |         |

Um Ihre Registrierung zu vervollständigen, müssen Sie in Ihrem Profil Ihren Vor- und Nachnamen eintragen und speichern (*save*).

Dies ist erforderlich, damit Ihre Laborbucheinträge mit Ihrem Namen gekennzeichnet werden können, und damit ggf. andere Benutzer wissen, für wen Sie ihre Laborbücher freigeben. Alle anderen Angaben können nach Belieben ausgefüllt oder auch frei gelassen und jederzeit später im Profil geändert werden.

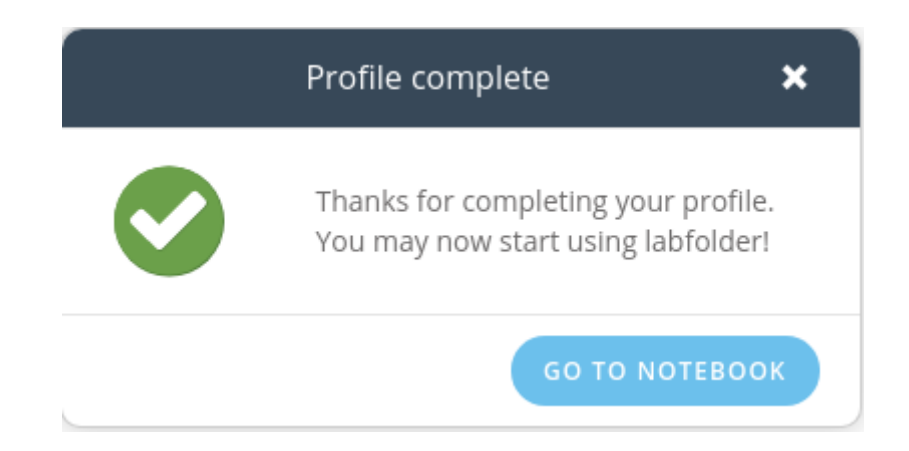

#### Der Gruppe beitreten

Sie sehen nun die Laborbuch-Ansicht (Notebook) mit einem Beispieleintrag.

Bevor Sie anfangen mit Labfolder zu arbeiten, müssen Sie aber noch Ihrer Arbeitsgruppe beitreten.

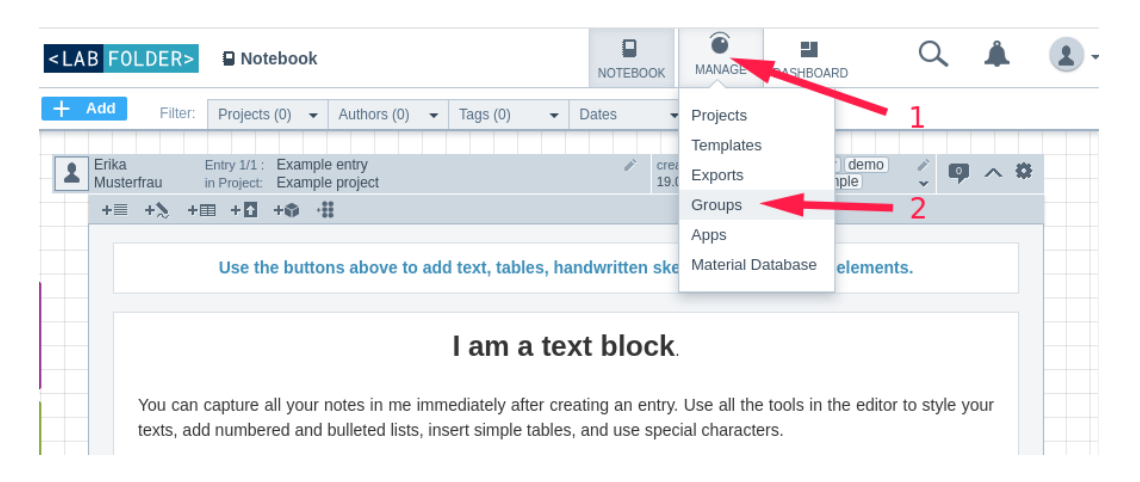

Klicken Sie dazu auf Manage und in dem Aufklappmenü auf Groups.

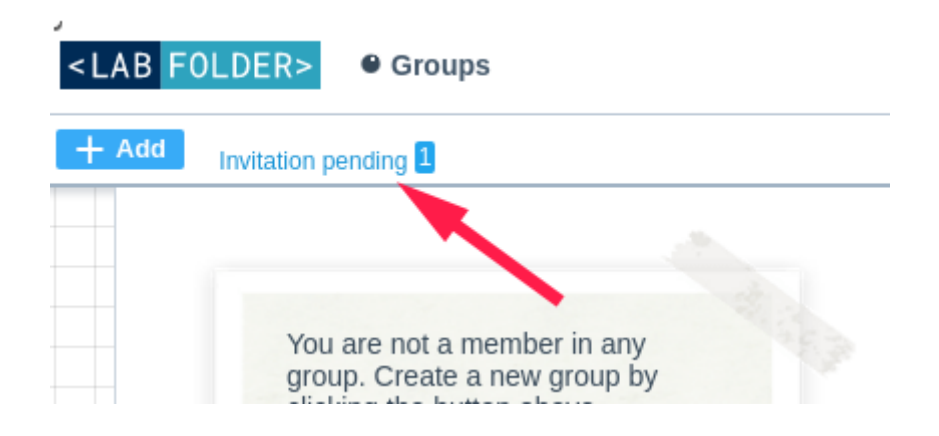

Links oben sehen Sie nun den Hinweis auf eine ausstehende Einladung: Invitation pending

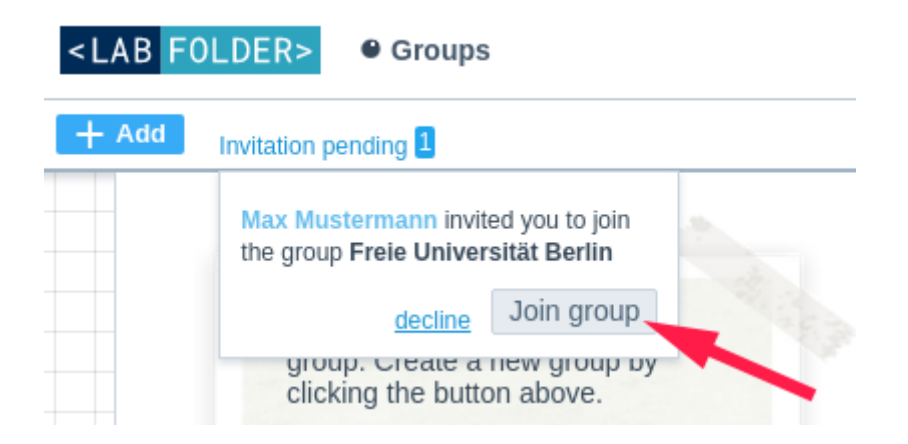

Klicken Sie auf diesen Hinweis, und anschließend auf *Join group*. Jetzt sind Sie Teil der Arbeitsgruppe und können Ihre Forschungsergebnisse mit Ihrem Arbeitsgruppenleiter und anderen Labfolder-Nutzern an der FU Berlin teilen.

**Hinweis:** Wenn keine Einladung (*Invitation pending*) zu sehen ist, stimmt die E-Mail-Adresse in Ihrem Profil nicht mit einer aktuell eingeladenen Adresse überein. Dies kann ein scheinbar unwesentlicher Unterschied wie z.B mustermann@zedat.fu-berlin.de anstatt max.mustermann@fu-berlin.de sein. Bitte kontrollieren Sie noch einmal die Adresse im Empfänger Ihrer Einladungsmail, und denken dabei auch an die Möglichkeit von Mail-Weiterleitungen. Eine weitere Möglichkeit wäre, das Ihr Arbeitsgruppenleiter inzwischen die Einladung gelöscht und eine andere Adresse eingeladen hat, z.B. um eine FU-fremde durch eine FU-Mailadresse zu ersetzen.

In einem solchen Fall müssen Sie Ihre E-Mail-Adresse im Labfolder-Profil zumindest vorübergehend korrigieren, um - nach Bestätigung der korrigierten Mailadresse - die Einladung sehen und annehmen zu können.

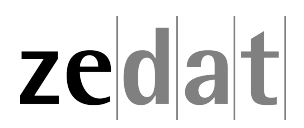